## <u>Apple</u>

## Met Apple's Boeken-app (voorheen iBooks) kun je e-books lezen op de iPad en iPhone.

Stap 1: Download het ePub-bestand.

• Tik op de bijlage of de downloadlink van het ePub-bestand in de e-mail. Het bestand wordt nu gedownload naar je apparaat.

Stap 2: Open iBooks.

• Ga naar je startscherm en zoek de Boeken-app. Tik erop om deze te openen.

Stap 3: Importeer het ePub-bestand in iBooks.

• In iBooks, tik op de optie 'Mijn boeken' (My Books) of een vergelijkbare optie om je bibliotheek te openen.

• Zoek naar de knop 'Bestanden toevoegen aan iBooks' of 'Voeg toe aan bibliotheek' (Add to Library) en tik hierop.

• Hierdoor wordt de iOS-bestandskiezer geopend. Zoek en selecteer het gedownloade ePub-bestand dat je wilt overzetten naar iBooks.

Stap 4: Wacht tot het bestand is geïmporteerd.

• iBooks importeert nu het ePubs-bestand en voegt het toe aan je bibliotheek.

Stap 7: Open het ePub-bestand.